## 一、登陆网址: https://www.canada.ca/en.html

# 二、点击首页的"Immigration and citizenship"

| # Home - Canada.ca x       ← → C △ 5 1     ▲ htt                                                                                                    | Immigration and citizenship - ×<br>ps://www.canada.ca/en.html                 | +<br><b></b> 月日國女 /                                                                      | [2] 岱 - □<br>圖百度                                                                                                 |
|----------------------------------------------------------------------------------------------------|-------------------------------------------------------------------------------|------------------------------------------------------------------------------------------|----------------------------------------------------------------------------------------------------|
| Government Go<br>of Canada du                                                                                                    | uvernement<br>Canada                                                          |                                                                                          | Erançais     Search Canada.ca                                                                                    |
| MENU 🗸                                                                                                    |                                                                               |                                                                                          | Sign in                                                                                                    |
| Canada.ca                                                                                                    |                                                                               |                                                                                          |                                                                                                    |
| The official website of the C                                                                                                    | Government of Canada                                                          |                                                                                          |                                                                                                    |
| Most requested                                                                                                    |                                                                               |                                                                                          |                                                                                                    |
| Sign in to an account                                                                                                    | Employment Insurance and le                                                   | ave Public pensions (CPP and                                                             | d OAS) Get a passport                                                                                            |
| Coronavirus (COVID-19)                                                                                                    | Find a job                                                                    | Visit Canada                                                                             |                                                                                                    |
| Jobs<br>Find a job, training, hiring progr<br>permits, Social Insurance Numbe                                                                          | 2<br>ams, work<br>er (SIN)<br>Uisit, work, stud<br>permanent res              | a <mark>nd citizenship</mark><br>dy, immigrate, refugees,<br>idents, apply, check status | Travel and tourism<br>In Canada or abroad, advice, advisories,<br>passports, visit Canada, events, attractions   |
| Business and industry<br>Starting a business, permits, cop<br>business support, selling to gove                                                        | yright, <u>EI</u> , family and s<br>ernment pensions, hous<br>after a death   | ickness leave, child benefit,<br>ing, student aid, disabilities,                         | Health<br>Food, nutrition, diseases, vaccines, drugs,<br>product safety and recalls                              |
|                                                                                                    |                                                                               |                                                                                          | Taxes<br>Income tax, payroll <u>, GST/HST</u> , contribution<br>limits, tax credits, charities                   |
| Environment and natural rese<br>Weather, climate, agriculture, wi                                                                                      | Durces         National secu           Idlife,         Military, transp       | urity and defence<br>portation and cyber security,<br>prder, counter-terrorism           | <u>Culture, history and sport</u><br>Arts, media, heritage, official languages,<br>national identity and funding |
| pollution, conservation, fisheries                                                                                                    | s securing the bo                                                             |                                                                                          |                                                                                                    |
| pollution, conservation, fisheries<br><b>Policing, justice and emergen</b><br>Safety, justice system, prepare for<br>emergencies, services for victime | cies <u>Transport and</u><br>or Aviation, marin<br>s of crime vehicle recalls | <u>l infrastructure</u><br>ie, road and rail, car seat and                               | <u>Canada and the world</u><br>Foreign policy, trade agreements,<br>development work, global issues              |

Focus on

#### Français Government of Canada Gouvernement du Canada Search IRCC Q MENU 🗸 Canada.ca Immigration and citizenship Apply to travel, study, work or immigrate to Canada. Apply for citizenship, a permanent resident card or refugee ATLANTIC protection. Check the status of your application or find a PROGRAM form. Hire through the Atlantic Immigration Program For people affected by Our immigration response to • Floods in Nova Scotia • <u>Afghanistan</u> • Wildfires across Canada • <u>Sudan</u> • Ukraine Most requested Sign in or create an IRCC secure account Pay your fees • Find out if you need an eTA or a visa to visit Canada How to check your application status <u>Check application processing times</u> Have questions? Find answers in the Help Centre <u>Find an application form</u> My application Visit **Immigrate** Sign in or create an IRCC secure account, Find out if you need a visa to visit, do Find out what immigration programs you check your application status and processing business or transit through Canada, and how can apply for, sponsor your family and use a times, find forms, pay fees, change your to extend your stay as a visitor representative address, get biometrics and learn about representatives Work Citizenship Study Apply for or extend a work permit, learn Apply for or extend a study permit or Apply for, resume or give up Canadian about International Experience Canada and student work permit citizenship, prepare for the citizenship test being a caregiver, get your credentials and get proof of citizenship recognized, and hire foreign workers New immigrants **Canadians Refugees and asylum** Get a permanent resident card, find Get a passport, sponsor your family or a Claim refugee protection, sponsor a refugee, immigrant services in your area, apply for refugee, get proof of citizenship, travel and find services for refugees in Canada and citizenship and learn about your first tax work abroad, adopt a child from abroad, and appeal a refugee claim year in Canada take part in citizenship celebrations

### 三、点击"Find an application from"

#### 四、在打开的网页中, 查找

## IMM 0104, 即"教育和就业细节表"

| ← → C 凸 5 ☆ IMM 0008 SCH4 IMM 0008 SCH4A                                         | â https://www.canada.ca/en/immigration-refugees-citi ∮ 闩 陶 ☆ ∨   图 百度                                                                                                    |                                                                |
|----------------------------------------------------------------------------------|----------------------------------------------------------------------------------------------------|----------------------------------------------------------------|
| IMM 0008 SCH4<br>IMM 0008 SCH4A                                                  |                                                                                                    |                                                                |
| IMM 0008 SCH4A                                                                   | Schedule 4: Provincial Nominees                                                                                                    | 2020-06                                                        |
|                                                                                  | Schedule 4A: Provincial Business Nominees                                                                                                    | 2020-06                                                        |
| IMM 0008 SCH5                                                                    | Schedule 5: Economic Classes – Declaration of Intent to Reside in Quebec                                                                                                    | 2020-06                                                        |
| IMM 0008 SCH6                                                                    | Schedule 6: Business Immigrants – Investors and Entrepreneurs – Declaration<br>of Intent to Reside in Quebec                                                                                                    | 2020-06                                                        |
| IMM 0008 SCH6A                                                                   | Schedule 6A: Business Immigrants – Self-Employed Persons                                                                                                    | 2020-06                                                        |
| IMM 0008 SCH9                                                                    | Schedule 9: Sponsorship – Declaration of Intent to Reside in Quebec                                                                                                    | 2020-06                                                        |
| IMM 0008 SCH12                                                                   | Schedule 12: Additional Information – Refugee Claimants inside Canada                                                                                                    | 2022-12                                                        |
| IMM 0008 SCH13                                                                   | Schedule 13: Business Immigration Programs – Start Up Business Class                                                                                                    | 2020-06                                                        |
| IMM 0008 SCH14                                                                   | Schedule 14: Protected Persons and Convention Refugees                                                                                                    | 2020-05                                                        |
| IMM 0008 DEP                                                                     | Additional Dependants / Declaration Form                                                                                                    | 2022-09                                                        |
| IMM 0016                                                                         | <u>Statutory Declaration for the Parent of a Minor for the Purposes of Entry into</u><br><u>Canada for Extended Family Members COVID-19 Emergency Orders in Council</u><br><u>Under the <i>Quarantine Act</i></u>                                                                                                    | 2022-01                                                        |
| IMM 0017                                                                         | Letter of explanation - Open work permit for vulnerable workers                                                                                                    | 2021-01                                                        |
| IMM 0104                                                                         | Details of Education/Employment/Travel                                                                                                    | 2019-05                                                        |
| IMM 0109                                                                         | Application to Become a Sponsorship Agreement Holder                                                                                                    | 2022-05                                                        |
| IMM 0113                                                                         | Schedule 1: Subsequent temporary public policy to continue to facilitate access to permanent resident status for out-of-status construction workers in the Greater Toronto Area (GTA)                                                                                                    | 2023-02                                                        |
|                                                                                  | Schedule 1: Agri-Food Pilot                                                                                                    | 2022-11                                                        |
| IMM 0114                                                                         |                                                                                                    |                                                                |
| IMM 0114<br>IMM 0115                                                             | Offer of Employment to a Foreign National: Agri-Food Pilot                                                                                                    | 2022-11                                                        |
| IMM 0114<br>IMM 0115<br>IMM 0116                                                 | Offer of Employment to a Foreign National: Agri-Food Pilot<br>Document Checklist: Agri-Food Pilot                                                                                                    | 2022-11<br>2022-10                                             |
| IMM 0114<br>IMM 0115<br>IMM 0116<br>IMM 0123                                     | Offer of Employment to a Foreign National: Agri-Food Pilot<br>Document Checklist: Agri-Food Pilot<br>Document Checklist: Subsequent temporary public policy to continue to<br>facilitate access to permanent resident status for out-of-status construction<br>workers in the Greater Toronto Area (GTA)                                                                                                    | 2022-11<br>2022-10<br>2023-01                                  |
| IMM 0114<br>IMM 0115<br>IMM 0116<br>IMM 0123<br>IMM 0129                         | Offer of Employment to a Foreign National: Agri-Food Pilot         Document Checklist: Agri-Food Pilot         Document Checklist: Subsequent temporary public policy to continue to facilitate access to permanent resident status for out-of-status construction workers in the Greater Toronto Area (GTA).         Document Checklist: In-Canada families of Canadian victims of recent air disasters                                                                                                    | 2022-11<br>2022-10<br>2023-01<br>2021-05                       |
| IMM 0114<br>IMM 0115<br>IMM 0116<br>IMM 0123<br>IMM 0129<br>IMM 0130             | Offer of Employment to a Foreign National: Agri-Food PilotDocument Checklist: Agri-Food PilotDocument Checklist: Subsequent temporary.public.policy to continue to<br>facilitate access to permanent resident status for out-of-status construction<br>workers in the Greater Toronto Area (GTA)Document Checklist: In-Canada families of Canadian victims of recent air<br>disastersSchedule 3 - Temporary.Resident to Permanent Resident Pathway: Streams A &<br>B and International Graduates                             | 2022-11<br>2022-10<br>2023-01<br>2021-05<br>2021-09            |
| IMM 0114<br>IMM 0115<br>IMM 0116<br>IMM 0123<br>IMM 0129<br>IMM 0130<br>IMM 0133 | Offer of Employment to a Foreign National: Agri-Food PilotDocument Checklist: Agri-Food PilotDocument Checklist: Subsequent temporary public policy to continue to<br>facilitate access to permanent resident status for out-of-status construction<br>workers in the Greater Toronto Area (GTA).Document Checklist: In-Canada families of Canadian victims of recent air<br>disastersSchedule 3 – Temporary Resident to Permanent Resident Pathway: Streams A &<br>B and International GraduatesMedical Condition Statement | 2022-11<br>2022-10<br>2023-01<br>2021-05<br>2021-09<br>2021-06 |

#### 五、继续查找

#### IMM 5257 SCH1 即"Schedule 1"

| 🜞 Home - Canada.ca                                              | 🗙   🝁 Immigration and citizenship 🗴   🍁 My application - Canada.ca 🗴 🍁 Find an IRCC application par 🗴                          | + [4] 🖸 -  | □ × |
|-----------------------------------------------------------------|----------------------------------------------------------------------------------------------------|------------|-----|
| $\leftarrow \rightarrow C \circlearrowright \not \supset \iota$ | 👌 🔒 https://www.canada.ca/en/immigration-refugees-citi 🦸 🖂 📾 ☆ \vee 🛛 📓 百度                                                     | a  🔠   😍 🗖 | ⊻ ≡ |
| IMM 0195                                                        | Durable Solution Information                                                                                                   | 2023-06    |     |
| IMM 0197                                                        | Offer of Employment to a Foreign National - Federal EMPP                                                                       | 2023-06    |     |
| IMM 0502                                                        | Terms and Conditions of a Loan                                                                                                 | 2019-06    |     |
| IMM 1015                                                        | <u>Document Checklist: Application Forms for Health-Care Workers Permanent</u><br><u>Residence Pathway (COVID-19 pandemic)</u> | 2021-02    |     |
| IMM 1018                                                        | Schedule 1: Health-care Workers Permanent Residence Pathway                                                                    | 2020-12    |     |
| IMM 1283                                                        | Financial Evaluation Form                                                                                                    | 2020-06    |     |
| IMM 1294                                                        | Application for a Study Permit Made Outside of Canada                                                                          | 2022-09    |     |
| IMM 1295                                                        | Application for a Work Permit Made Outside of Canada                                                                           | 2022-09    |     |
| IMM 1324                                                        | <u>Undertaking/Application for a Joint Assistance Sponsorship</u>                                                              | 2020-06    |     |
| IMM 1344                                                        | Application to Sponsor, Sponsorship Agreement and Undertaking                                                                  | 2022-09    |     |
| IMM 1436                                                        | <u>Application to Amend the Record of Landing, Confirmation of Permanent</u><br>Resident or Valid Temporary Resident Documents | 2020-06    |     |
| IMM 1444                                                        | Application for Criminal Rehabilitation                                                                                        | 2020-06    |     |
| IMM 5009                                                        | Verification of Status (VOS) or Replacement of an Immigration Document                                                         | 2023-01    |     |
| IMM 5257                                                        | Application for a Temporary Resident Visa                                                                                      | 2022-09    |     |
| IMM 5257 SCH1                                                   | Schedule 1: Application for a Temporary Resident Visa                                                                          | 2019-06    |     |
| IMM 5280                                                        | Document Checklist: Humanitarian & Compassionate Considerations                                                                | 2022-10    |     |
| IMM 5282                                                        | Document Checklist: Live-in Caregiver                                                                                          | 2018-08    |     |
| IMM 5283                                                        | Supplementary Information: Humanitarian and Compassionate Considerations                                                       | 2020-06    |     |
| IMM 5286                                                        | Document Checklist: Protected Person – Permanent Residence                                                                     | 2013-04    |     |
| IMM 5287                                                        | Document Checklist: Sponsor                                                                                                    | 2022-10    |     |
| IMM 5321                                                        | <u>Canada–United States–Mexico Agreement – Application for trader/investor</u><br><u>status (work permit)</u>                  | 2021-07    |     |
| IMM 5349                                                        | Right of Permanent Residence Fee Loan Application                                                                              | 2022-04    |     |
| IMM 5373                                                        | <u>Sponsorship Undertaking – Sponsorship Agreement Holders (SAH)</u>                                                           | 2023-01    |     |
| IMM 5373B                                                       | <u> Financial Profile – Group of Five</u>                                                                                      | 2020-10    |     |
| IMM 5406                                                        | Additional Family Information Form – Permanent Residence                                                                       | 2023-06    |     |
| IMM 5409                                                        | <u>Statutory Declaration of Common-Law Union – Temporary and Permanent</u><br><u>Residence</u>                                 | 2023-01    |     |
| IMM 5438                                                        | Request for a Refugee Profile                                                                                                  | 2020-08    |     |

#### 六、继续查找

## IMM 5645 即"家庭成员信息表"

| 🔹 Find an IRCC application packa 🗙 🕂                           |                                                                                                    | 10-        |  |
|----------------------------------------------------------------|----------------------------------------------------------------------------------------------------|------------|--|
| $\leftrightarrow \bigcirc \bigcirc \bigcirc \bigcirc \bigcirc$ | ☆ 🔒 https://www.canada.ca/en/immigration-refugees-citi ∮ 闩 闡 ☆ ∨ 🛛 📓 百度                                                                         | a  🏭 🕻 🕻 🗖 |  |
| IMM 5571                                                       | <u>Request for Processing Family Members under the One-Year Window of<br/>Opportunity Provisions</u>                                            | 2021-01    |  |
| IMM 5575                                                       | <u>Humanitarian and Compassionate Considerations under the February 4, 2016</u><br>Temporary Public Policy for Nationals of Haiti and Zimbabwe  | 2016-05    |  |
| IMM 5583                                                       | Document Checklist: Students Applying for a Work Permit                                                                                         | 2021-03    |  |
| IMM 5589                                                       | <u>Document Checklist: Sponsoring a Common-Law Partner (Including</u><br><u>Dependent Children)</u>                                             | 2022-09    |  |
| IMM 5604                                                       | Declaration from Non-accompanying Parent/Guardian for Minors Immigrating to Canada                                                              | 2023-02    |  |
| IMM 5618                                                       | Request to Add a Family Member to a Privately Sponsored Refugee Application                                                                     | 2021-01    |  |
| IMM 5629                                                       | <u>Document Checklist: Sponsoring a Conjugal Partner (Including Dependent</u><br><u>Children)</u>                                               | 2022-09    |  |
| IMM 5634                                                       | Live-in Caregiver: Employer Declaration of Hours Worked                                                                                         | 2021-01    |  |
| IMM 5644                                                       | Document Checklist: Application for a Permanent Resident Card or Permanent<br>Resident Travel Document                                          | 2023-04    |  |
| IMM 5645                                                       | Family Information Form – Visitors, Students and Workers                                                                                        | 2021-01    |  |
| IMM 5646                                                       | Custodian Declaration Form                                                                                                    | 2023-01    |  |
| IMM 5652                                                       | <u>Document Checklist: Atlantic Immigration Pilot Program – Work permit (in</u><br><u>Canada applicant)</u>                                     | 2019-05    |  |
| IMM 5653                                                       | <u>Document Checklist: Atlantic Immigration Pilot Program – Work permit</u><br>(applied outside Canada)                                         | 2019-05    |  |
| IMM 5654                                                       | <u>Undertaking for an Application for a Work Permit Exempted from a Labour</u><br><u>Market Impact Assessment (LMIA) as part of the AIP</u>     | 2021-01    |  |
| IMM 5663                                                       | Sponsorship Undertaking and Settlement Plan: Community Sponsor (CS)                                                                             | 2023-01    |  |
| eIMM 5669                                                      | <u>Schedule A: Sponsorship Background/Declaration Form – To be used only</u><br>when applying for refugee protection within Canada (Guide 5746) | 2022-04    |  |
| MM 5669                                                        | Schedule A: Background / Declaration Form                                                                                                    | 2021-05    |  |
| MM 5670                                                        | Sponsorship Undertaking and Settlement Plan: Groups of Five                                                                                     | 2023-01    |  |
| IMM 5686                                                       | Request for an opinion on Work Permit or LMIA Exemption                                                                                         | 2023-05    |  |
| IMM 5690                                                       | Document Checklist: Provincial Nominee Program and Quebec Skilled Workers                                                                       | 2023-01    |  |
| IMM 5707                                                       | Family Information Form – Visitors, Students and Workers                                                                                        | 2023-01    |  |
| IMM 5708                                                       | <u>Application to Change Conditions, Extend my Stay or Remain in Canada as a Visitor or Temporary Resident Permit Holder</u>                    | 2022-11    |  |
| antant/dam/ircc/migrativ                                       | an first (anglish (ndf) / firm 5645n                                                                                                    |            |  |